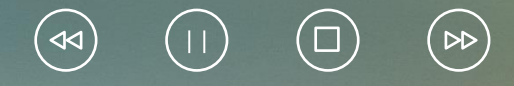

# 演示文稿制作 —PowerPoint 2016电子表格的应用

#### 4.1.1 PowerPoint 2016的界面、启动与退出

(1) 单击【开始】\【Microsoft Office】\【Microsoft PowerPoint 2016】, 就可以启动 PowerPoint 2016 了, 启动后的 PowerPoint 2016 如图 4.1 所示。

(2) 单击【关闭】按钮 🛛 ,即可退出 PowerPoint 2016。

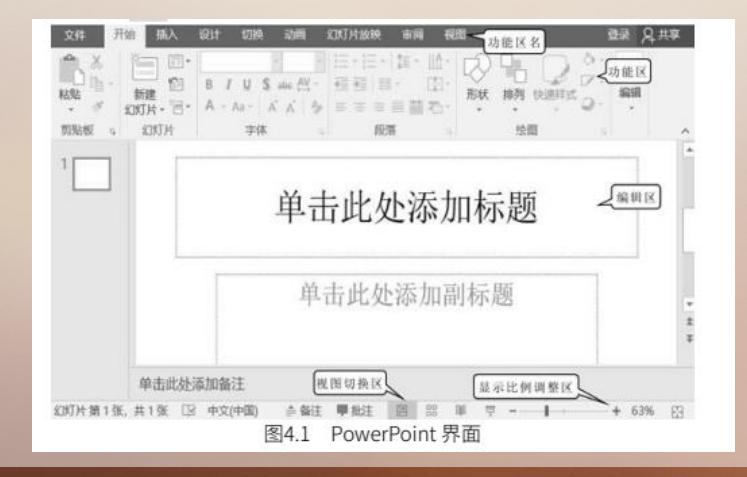

### 4.1.2 幻灯片的创建、保存与打开

1. 幻灯片的创建

(图4.2) , 完成操作。

(1) 启动 PowerPoint 2016 后,在其界面中可以看出 PowerPoint 2016 默认提供两个文本框。

(2) ①在文本框中输入文字。②选定输入的文字。③单击【字符颜色】右下角的下拉按钮,设置

颜色。④单击【字体】右下角的下拉按钮,设置字体。⑤单击【字号】右下角的下拉按钮,设置字号

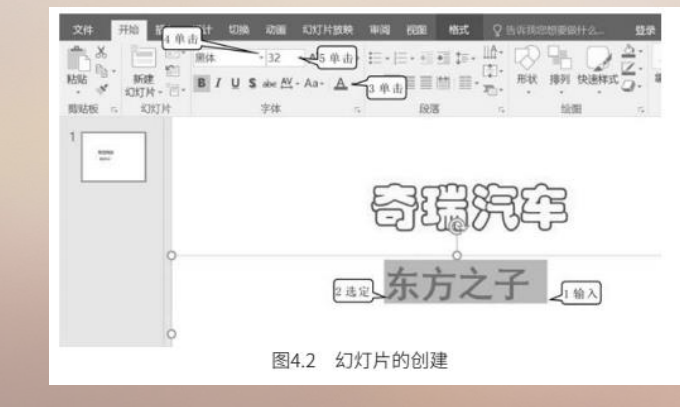

- 2. 幻灯片的保存
  - (1) ①单击【文件】(图 4.3)。

(2) ①单击【另存为】。②单击【浏览】, 弹出如图 4.4 所示的【另存为】对话框。③单击选择 保存路径。④输入文件名。⑤单击【保存】(图 4.4) 。

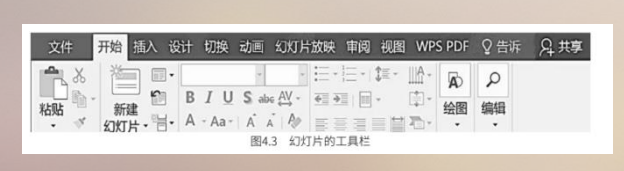

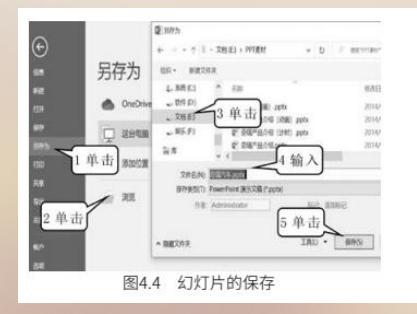

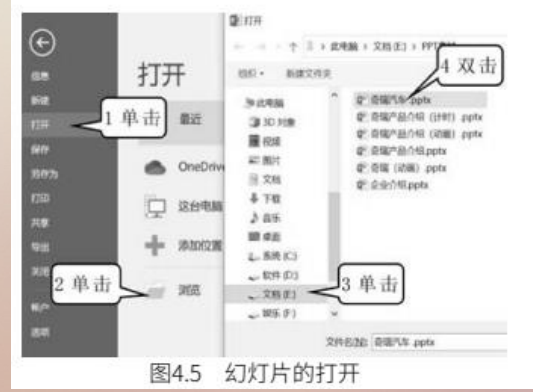

- 3. 幻灯片的打开
  - (1) ①单击【文件】(图 4.3)。

(2) ①单击【打开】。②单击【浏览】。③单击选择要打开文件所在的文件夹。④双击要打开的 文件(图 4.5)。

#### 4.1.3 利用主题模板制作幻灯片

PowerPoint 2016 提供的样本模板已经设计好了幻灯片的版式、图片、背景以及文本框格式,利用 这些模板可以快速、简便地制作出符合要求的幻灯片,可节省设计、制作幻灯片的时间。

- (1) 单击【文件】 (图 4.3)。
- (2) ①单击【新建】。②单击选择【麦迪逊】(图 4.6), 弹出图 4.7。
- (3) 单击【创建】 (图 4.7),即可创建出【麦迪逊】的主题模板。

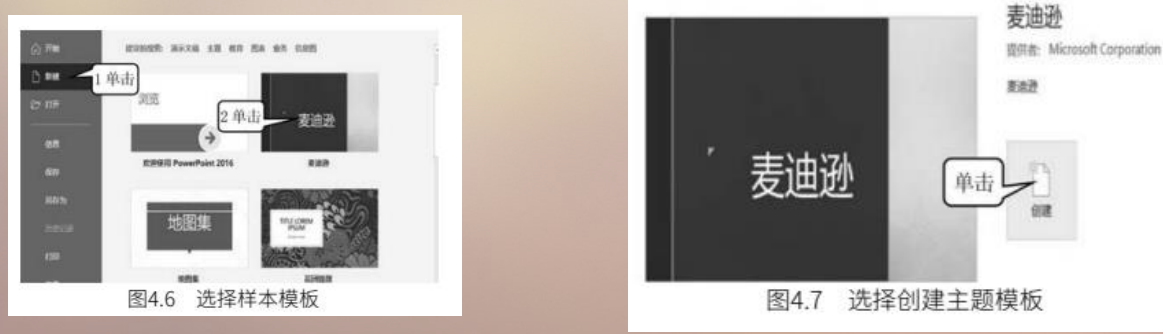

#### 4.1.4 利用联机模板制作幻灯片

PowerPoint 2016 支持从网上下载模板,由联机模板可以通过关键词搜索和目录检索两种方式下载 所需模板。使用联机模板操作时应确保计算机能正常上网,方法如下。

- 1. 通过关键词搜索快速找到所需模板
- (1) 单击【文件】 (图 4.3)。

(2) ①单击【新建】。②在搜索框中输入关键词"人力资源",开始搜索。③单击【人力资源】(图 4.8)。

(3) 在弹出的对话框中单击【创建】(图 4.9),即可创建人力资源模板(图 4.10)。

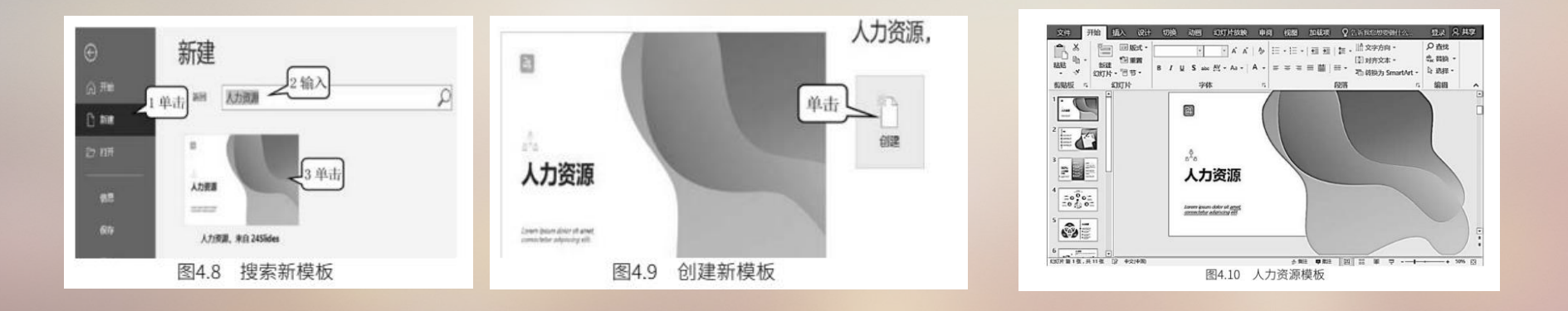

- 2. 通过目录找到所要的模板
  - (1) 单击【文件】 (图 4.3)。
  - (2) ① 单击【新建】。 ②单击【建议的搜索】中的【业务】 (图 4.11)。
- (3) ①拖动滚动条找到【业务计划】。②单击【业务计划】。③拖动滚动条找到【人力资源】。④单击【人力资源】缩略图(图 4.12)。⑤单击【创建】(图 4.9),即可创建人力资源模板。

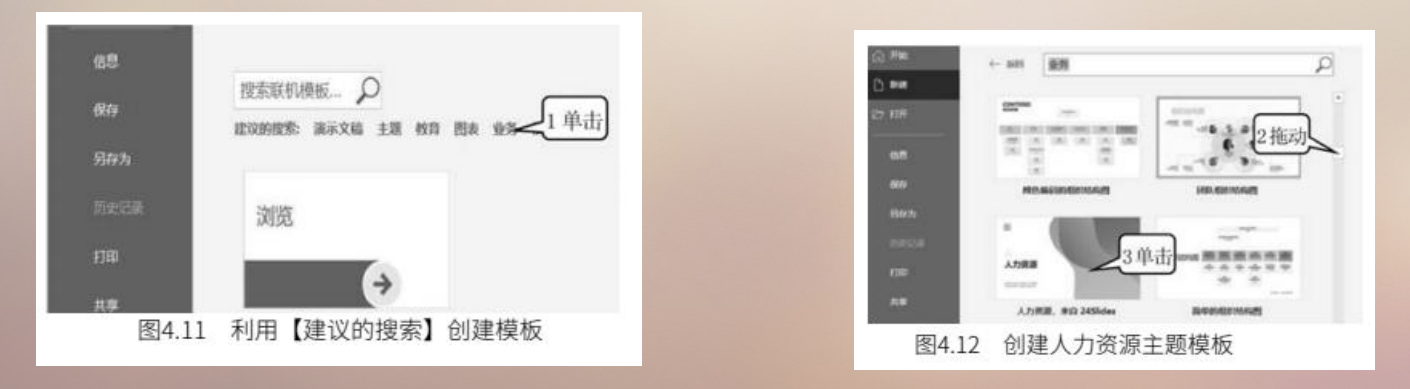

#### 4.2.1 幻灯片的复制、移动与删除

(1) 打开 PowerPoint 2016,即可生成一个如图 4.13 所示的空白演示文档,且只有一张幻灯片, 该幻灯片称为标题主题模板,里面包含一个标题文本框和一个副标题文本框。

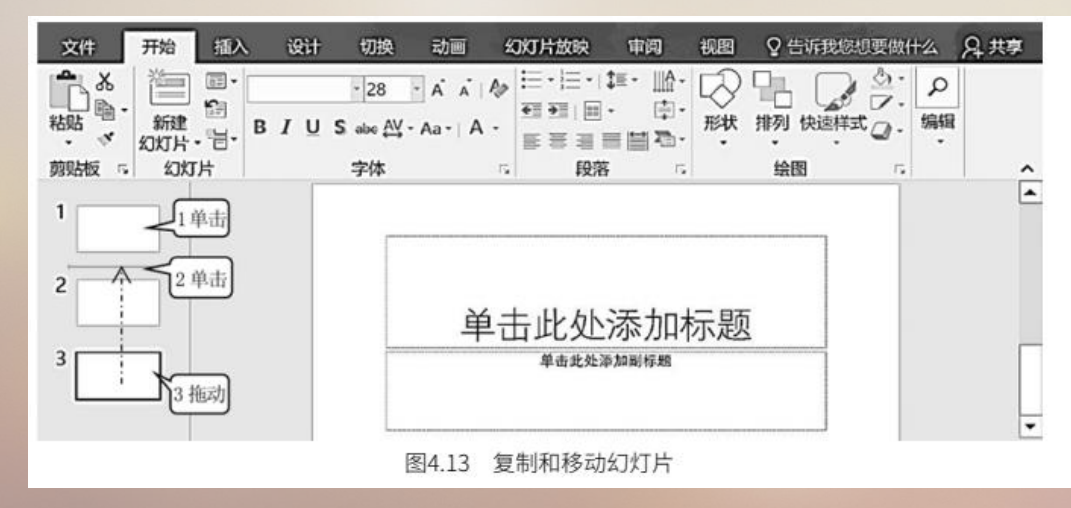

(2) ①单击第1张幻灯片,然后按 Ctrl+C 键。②在第1张幻灯片下面单击,然后按【Ctrl+V】 键两次,这样可以复制出两张同样的幻灯片。③选中第3张幻灯片,拖动第3张幻灯片到第1张幻灯片 下,即可移动第3张幻灯片的位置(图 4.13)。

(3) ①在第3张幻灯片的后面单击。②单击【新建幻灯片】按钮,则可在第3张幻灯片后面插入 一张幻灯片。该幻灯片默认使用如图 4.13 所示的标题和内容布局模板,它包含一个标题文本框和一个内 容文本框,内容文本框内有表格、图表、SmartArt图形、图片、网络图片、视频等六个多媒体占位符,

如单击占位符可以分别插入对应的媒体文件,内容文本框和多媒体的占位符是可以删除的。③连续单击4次【新建幻灯片】按钮,可以新建4张标题和内容幻灯片(图 4.14)。

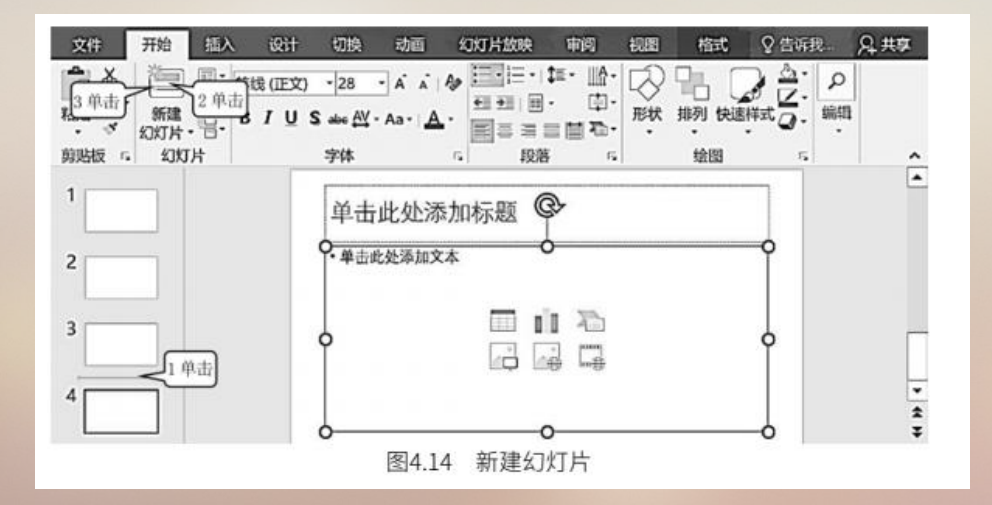

(4) ①单击【新建幻灯片】文字旁的指示按钮。②单击选择空白幻灯片,可新建1张空白幻灯片, 空白幻灯片没有文本框和多媒体占位符。③按住【Ctrl】键分别单击第3张、第4张幻灯片,就选定了 两张幻灯片,然后按【Delete】键,这样就删除了两张幻灯片。④拖动最后一张幻灯片到第2张幻灯片 之后,即可将它移作第3张幻灯片。这样就得到了7张幻灯片(图 4.15)。

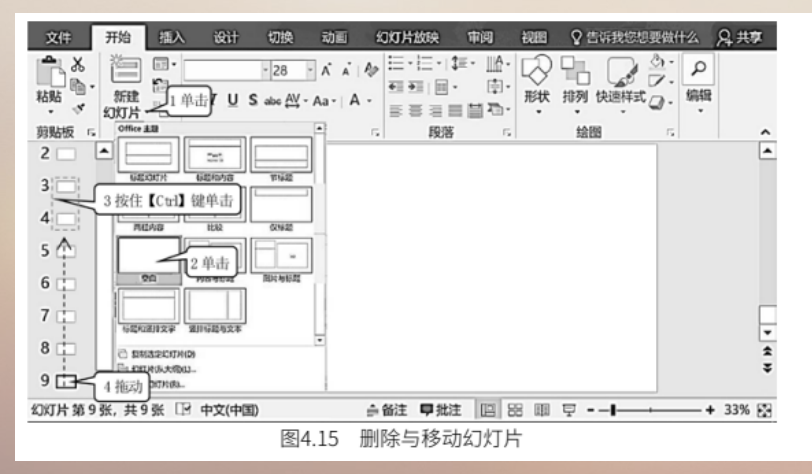

#### 4.2.2 文本框的移动、删除、插入与复制

(1) ①在第1张幻灯片标题文本框中输入"奇瑞公司"。②拖动文本框的边框到适当的位置即可 实现文本框的移动。③单击选中副标题文本框边框,按【Delete】键(图4.16),将其删除。用这种方 法将第2、5、7张幻灯片不使用的文本框删除。

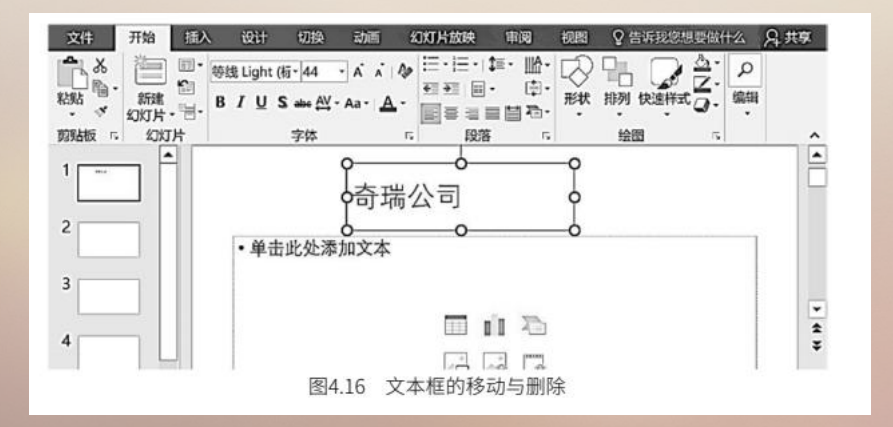

(2) ①单击第2张幻灯片。②单击【插入】。③单击【文本框】按钮。④单击【横排文本框】。 ⑤拖动鼠标画出文本框(图 4.17),就可以插入一个新的文本框。

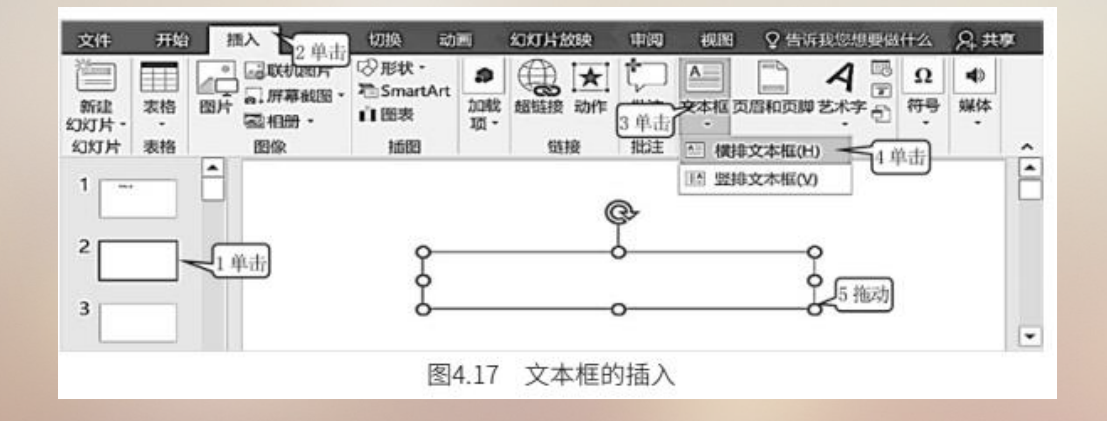

(3) ①在文本框中输入文字"公司介绍"。②将鼠标指到文本框边框上,按住【Ctrl】键拖动文本框(图 4.18),这样就可以复制出一个相同的文本框。

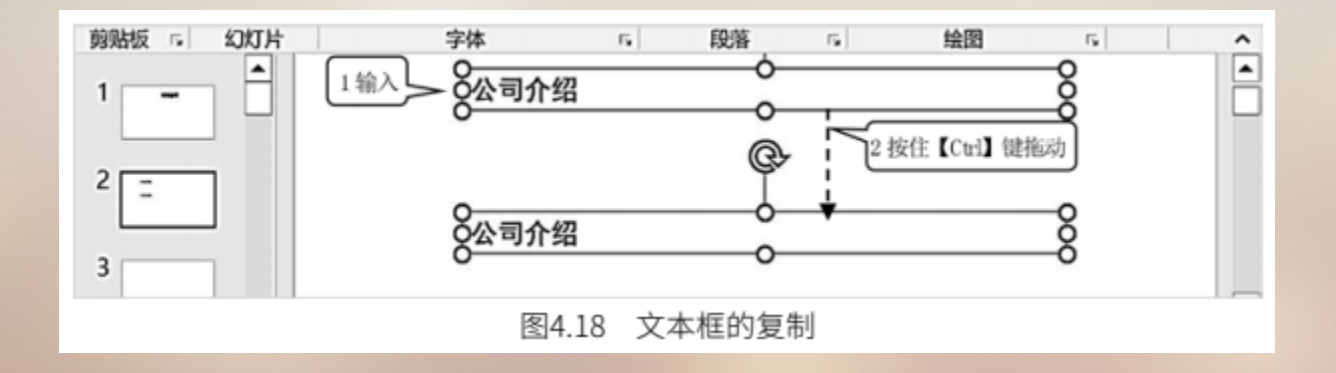

#### 4.2.3 设置段落与字符格式

(1) 删除新复制文本框中的文字。

(2)①在复制的文本框中输入如图 4.19 所示的新的文字。②单击标题的文本框边框。③拖动鼠标 选定里面的文字。④单击【字体颜色】按钮,选择【金色】。⑤单击【字体】按钮,选择【华文彩云】。
⑥单击【字号】按钮,选择【48】(图 4.19)。

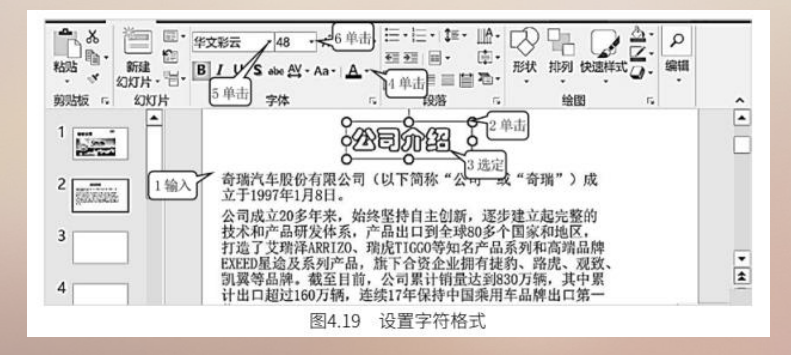

(3) ①在第4张幻灯片的文本框中输入文字,设置为28号、楷体、灰色(色号50%灰、个性色 3、50%深色)。(操作与前面相同,此处不再赘述。)选定文本框中要设置的字符"瑞虎 e"。②单击 【下划线】按钮,设置下划线。③单击【字体颜色】按钮,选择【红色】。④选定刚设置好的字符,然 后单击【格式刷】工具,将格式信息复制到格式刷上。⑤将格式刷在要设置的字符上拖动,拖动的字符 就变成刚才的格式。⑥选定文本框中的所有字符。⑦单击【两端对齐】按钮(图4.20),则文本框中的

文字两端就会整齐排列。

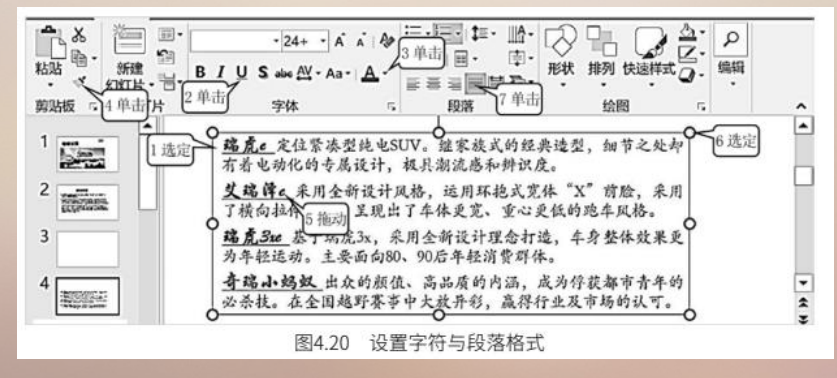

(4) 选定第2张幻灯片文本框,单击其他对齐按钮,比较不同对齐的效果。单击【左对齐】按钮, 对齐效果如图 4.21 所示。单击【居中】按钮,对齐效果如图 4.22 所示。单击【右对齐】按钮,对齐效 果如图 4.23 所示。单击【分散对齐】按钮,对齐效果如图 4.24 所示。

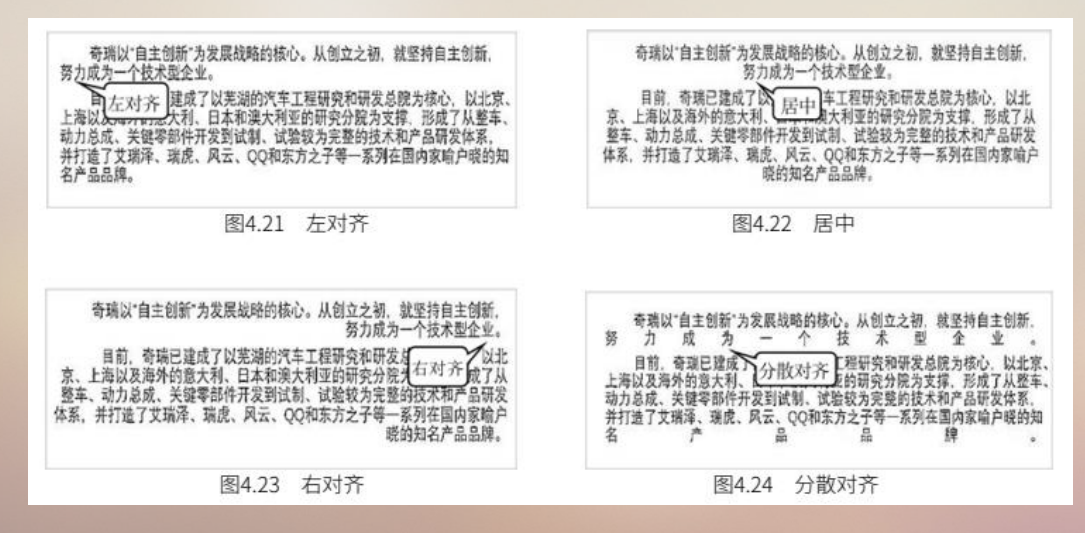

(4) 选定第2张幻灯片文本框,单击其他对齐按钮,比较不同对齐的效果。单击【左对齐】按钮, 对齐效果如图 4.21 所示。单击【居中】按钮,对齐效果如图 4.22 所示。单击【右对齐】按钮,对齐效 果如图 4.23 所示。单击【分散对齐】按钮,对齐效果如图 4.24 所示。

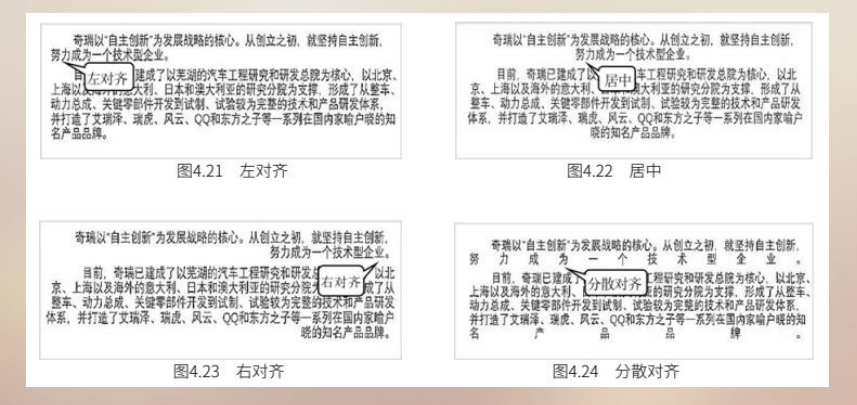

(5) 将第4张幻灯片的"艾瑞泽艺"设为【深绿色】、"瑞虎 3xe"设为【紫色】、"奇瑞小蚂蚁"设为【浅蓝色】,结果见图 4.20。

#### 4.2.4 设置编号与项目符号

(1) ①选定第4张幻灯片文本框中的所有字符。②单击【编号】按钮。③单击所要的编号样式,则选定的几个段落前都加入了 ABCD 编号 (图 4.25)。

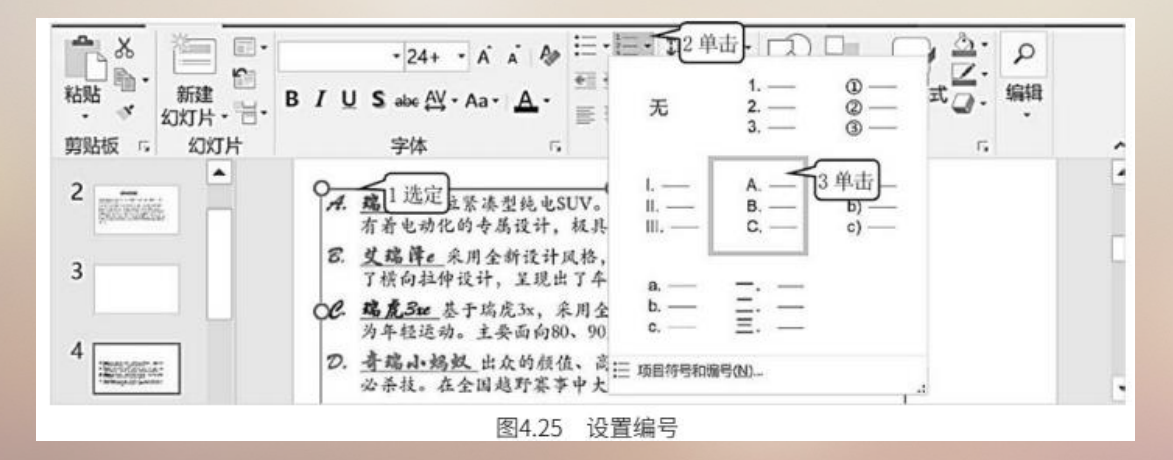

(2)①单击第2张幻灯片。②选定第2张幻灯片的两个段落。③单击【项目符号】按钮。④单击选择所要的项目符号。⑤单击【字体颜色】按钮,选择【浅蓝色】。⑥单击【字体】按钮,选择【华文楷体】。⑦单击【字号】按钮,选择【28】(图4.26),这样该文本框就被设置好了项目符号、颜色、字体和字号。

如果对所看到的项目符号和编号不满意,还可以通过单击【编号】按钮,再单击 \Xi 项目符号和编号(M)..., 打开【项目符号和编号】对话框,选择其他更多样式的项目符号和编号。

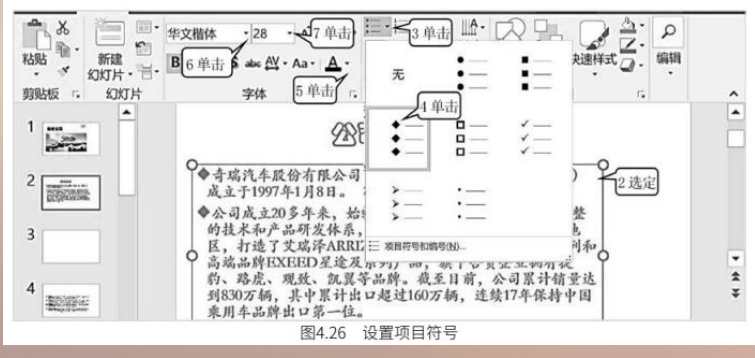

#### 4.2.5 插入与设置图片

(1)①单击第1张幻灯片。②将标题框的字符格式设为华文琥珀简体、66、紫色。③单击【插入】。④单击【图片】按钮,弹出【插入图片】对话框。⑤单击选择【图片】\【教材素材】\【图片】 文件夹。⑥双击【奇瑞红包】图片文件,则图片被插入幻灯片中。⑦拖动插入图片的控点,调整图片的 大小。⑧拖动图片上方的控点,可以旋转图片(这里不做调整)。⑨拖动图片调整图片的位置。⑩将 【教材素材】\【图片】\【奇瑞汽车 logo】插入幻灯片中(图 4.27),并调整其大小和位置,结果如图 4.27 所示。

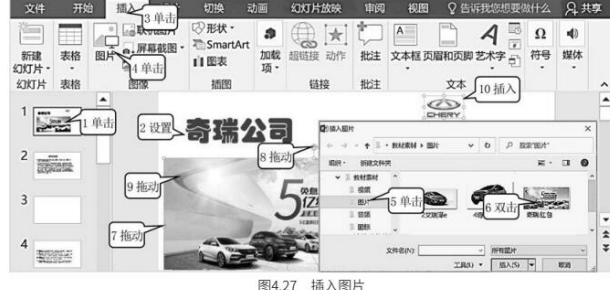

(2) ①单击图片。②单击【格式】。③单击【图片效果】按钮。④单击【柔化边缘】。⑤单击 【柔化边缘选项】 (图 4.28),出现如图 4.29 所示的【设置图片格式】窗格。

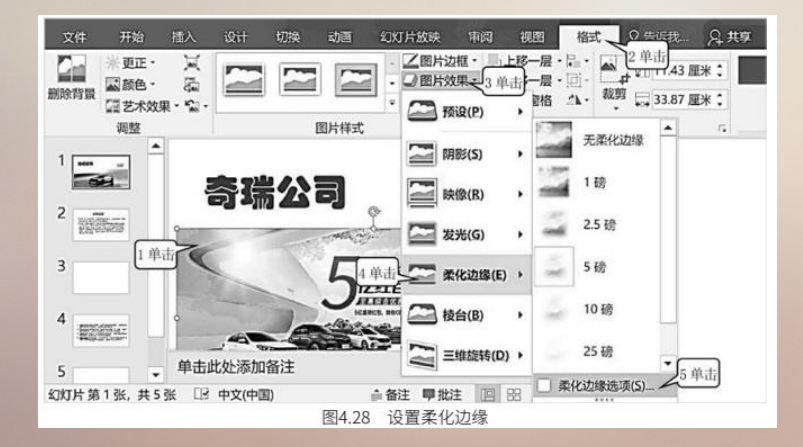

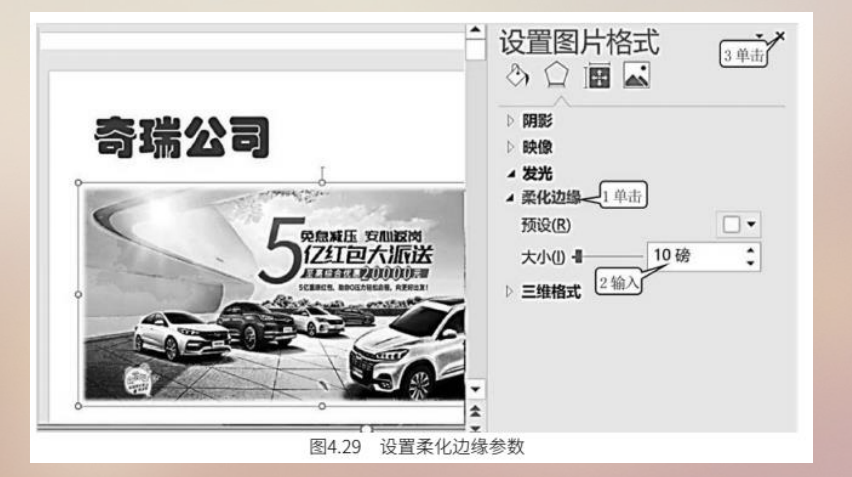

(3) ①单击【柔化边缘】。②输入"10"。③单击【关闭】(图 4.29),这样就设置好柔化的颜

色、柔化边缘的宽度和柔化色的透明效果。

如果需要更多效果,可以单击【填充与线条】按钮 🖄 、【大小与属性】按钮 📠 、【图片】按钮 🖬 等进行设置。

(4)①单击第3张幻灯片。②单击【教材素材】\【图片】\【奇瑞产品专区】,插入文件。③拖动控点调整图片的大小。④单击【格式】。⑤单击【图片边框】。⑥单击选择绿色、个性色1、淡色40%。⑦单击【图片边框】。⑧单击【粗细】。⑨单击选择【6磅】(图 4.30)。

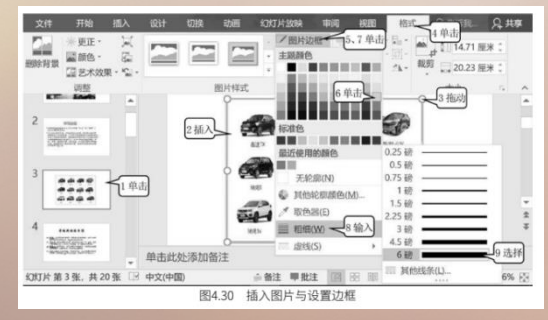

(5)①单击【格式】\【图片效果】。②单击【棱台】。③单击【三维选项】,出现如图 4.31 所示的【设置图片格式】窗格。④单击【三维格式】。⑤单击【顶部棱台】,选择【角度】。⑥单击【底部棱台】,选择【圆】。⑦输入【20 磅】。⑧输入【15 磅】(图 4.31)。

| 切换 动画 幻灯片放映      | 快 审阅 视图 格式 ♀ 告诉我…                                       | . 登录 24 共享                          |
|------------------|---------------------------------------------------------|-------------------------------------|
|                  | · ☑ 图片边框 · □ 上移一层 · □ · · · · · · · · · · · · · · · · · | ▲ 14.71 厘米 ↓ 截剪 云 20.23 厘米 ↓ 大小 5 ▲ |
|                  | 2 9860 , 2 2                                            | 图片格式 ·×                             |
| 7812             |                                                         |                                     |
|                  | 2 表光(g) , 顶部                                            | 陵台(D) 宽度(W) 20 接 7 输入               |
|                  | 2 案件边缘(E) > 5 道<br>唐田                                   | 高度(出) 15 勝<br>8 输入                  |
|                  | 2单击                                                     | 表度(D) 6 语 :                         |
| ○ 三線市町(Q) - 3 単击 | 6 作 深語                                                  |                                     |
|                  | ¥<br>图4.31 插入图片与设置棱台效果                                  | き、 大小(5) 6 接 ・                      |

(6)①拖动滚动条找到【发光】。②单击【发光】。③单击【颜色】,选择【蓝色】。④输入【18 磅】。⑤输入【60%】 (图 4.32)。

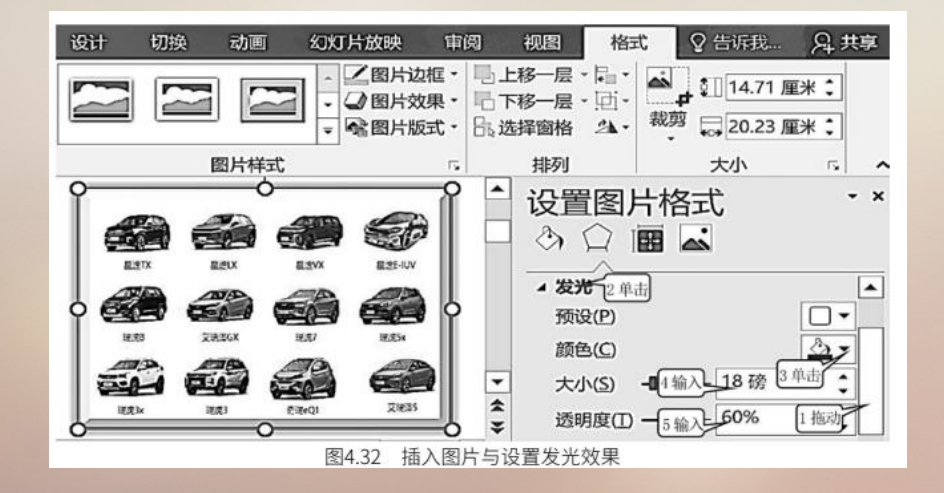

#### 4.2.6 插入与设置艺术字

1. 插入艺术字

(1) ①单击第4张幻灯片。②单击【插入】。③单击【艺术字】按钮。④单击选择一种样式。⑤ 幻灯片中会出现一个艺术字输入框,输入文字【奇瑞新能源车型】。⑥拖动艺术字框到幻灯片的上部 (图4.33)。

(2) 将艺术字设为华文楷体、60。

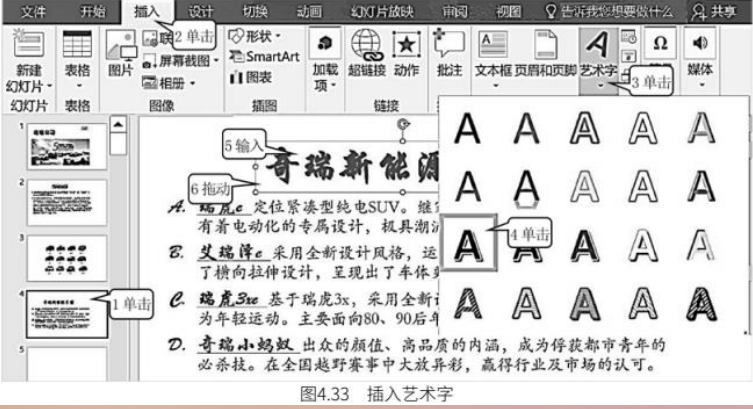

#### 2. 设置艺术字

(1)①单击选中艺术字。②单击【绘图工具】\【格式】。③单击【形状填充】按钮。④单击【图片】, 出现如图 4.34 所示的【插入图片】对话框。⑤单击【教材素材】\【图片】\【瑞虎 7】, 并双击图片(图 4.34),则图片就被插入艺术字框中作为艺术字的背景图了,插入图片背景后的效果见图 4.34。

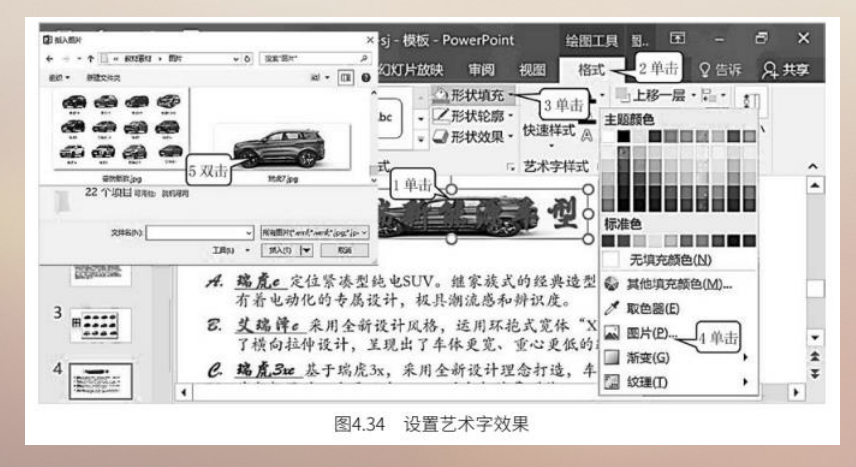

(2) 在第3张幻灯片中插入艺术字,在艺术字框中输入文字。单击【开始】\【字体】,选择
【华文新魏】;单击【字号】,选择【54】。单击【绘图工具】\【格式】\【形状轮廓】\【绿色、个性
色1、淡色40%】\【粗细】选择"6磅"。

(3) ①单击插入的【产品专区】艺术字。②单击【绘图工具】\【格式】。③单击【形状填充】按钮。④单击【纹理】。⑤单击选择【绿色大理石】样式(图 4.35)。

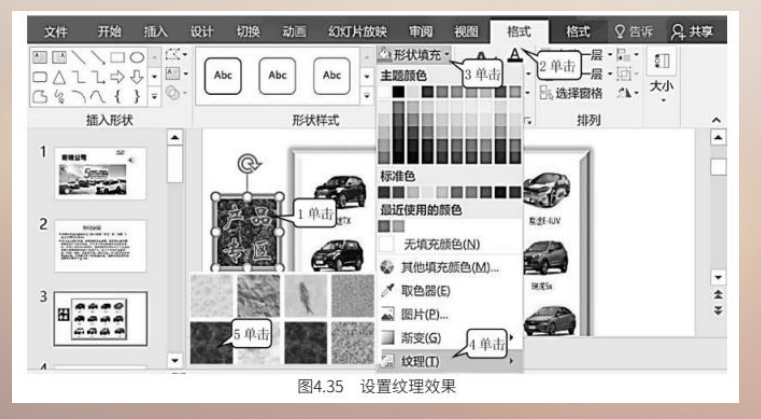

(4) ①单击【绘图工具】\【格式】\【形状效果】。②单击选择【发光】。③单击【发光选项】,
出现如图 4.36 所示的【设置图片格式】窗格。④单击【发光】展开。⑤单击选择颜色为【金色、个性色
4、淡色 40%】。⑥【大小】输入"18 磅"(图 4.36)。

| 始插         | ∧ iš<br>⊡⊂•  | Rit.                                                  | 切换   | 动    |    | 幻灯片加 | 映 审阅 视图                     | 格式 格式 父告诉 只共享                                     |
|------------|--------------|-------------------------------------------------------|------|------|----|------|-----------------------------|---------------------------------------------------|
| \$.<br>{}• | @•<br>@•     | Abo                                                   | •) [ | Abc  | (A | bc , | Z形状轮廓・<br>→ 形状效果 快速<br>1 単击 | ▲ 日下移一层・団 ・ 一<br>「武 & 日、选择窗格 ユ ・ 大小               |
| 形状         | 无激兆          |                                                       |      |      |    |      | 预设(P)                       | ・ 武 ・ 排列 ・                                        |
| 6          | ****         | 5                                                     |      |      |    |      | 阴影(S)                       | → 设置图片格式 · ×                                      |
|            |              |                                                       | 122  |      |    | 1    | 80/00(R)                    | , 🗋 🖏 🛱 📷 🔜                                       |
| <b>〕</b> 落 |              |                                                       | 12   |      |    |      |                             |                                                   |
|            | 3            |                                                       | -    |      |    | -    | Sercico V                   | 2单击 预设图                                           |
| C          | -            | -                                                     | -    |      |    | 1    | 柔化边缘(E)                     | • 颜色(C) 5单击 5                                     |
|            | Ф яз<br>О яж | (美色( <u>(</u> ))<br>()))))))))))))))))))))))))))))))) | 1    | 3 单击 |    |      | 棱台(B)                       | · 大小(S) 18磅 · · · · · · · · · · · · · · · · · · · |
| 4          | -            |                                                       |      | 1144 |    |      | (1) =######(D)              |                                                   |
|            |              |                                                       |      |      |    | 图4   | 36 设置发光效果                   | R                                                 |

(5)①拖动滚动条找到【映像】,单击【映像】。②单击【预设】。③单击选择【半映像、接触】 效果(图 4.37);或者单击【形状效果】\【映像】\【半映像、接触】,也可以达到同样的效果。

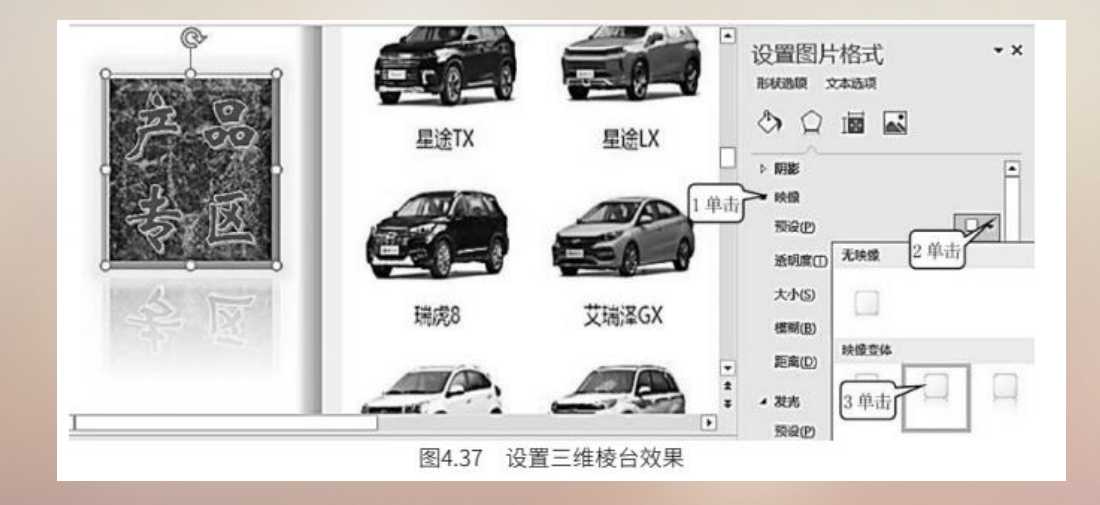

(6)①拖动滚动条,单击【三维格式】。②单击【顶部棱台】,选择样式为【角度】。③单击
【底部棱台】,选择样式为【圆】。④【宽度】输入【15 磅】。⑤【高度】输入【10 磅】(图 4.38),
也可以单击【形状效果】\【棱台】\【角度】来设置棱台效果。

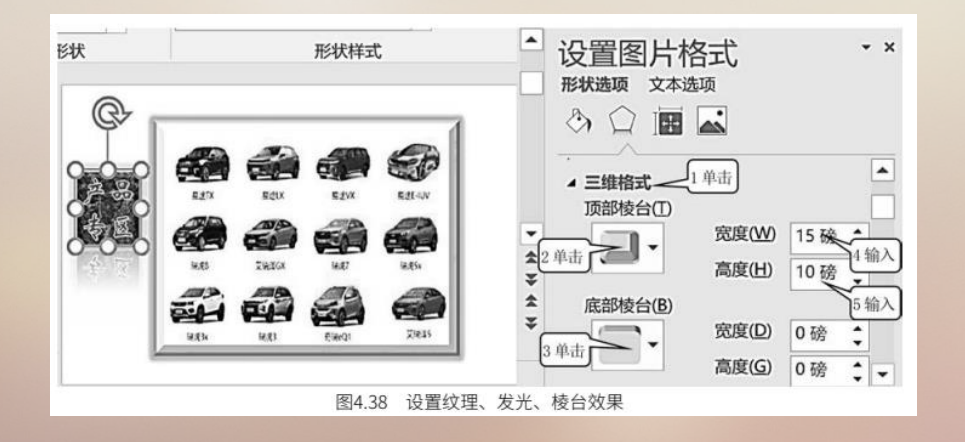

(7) 在第5张幻灯片中插入【奇瑞汽车纵横大江南北】和【奇瑞汽车寄情祖国山水】两行艺术字,
将其设为华文楷体、54号、蓝色和黄色、加粗、阴影;形状填充为【栎木】纹理,发光效果设为【橙色、5磅】; 棱台效果设为【角度、6磅】。效果见图 4.39。

(8) ①单击艺术字【格式】。②单击【艺术字样式】\【文字效果】。③单击【转换】。④单击选择【倒V 形】艺术字排列效果(图 4.39)。

(9) 用同样的方法将图 4.39 中的另一个艺术字形状设置为【正 V 形】艺术字排列效果。

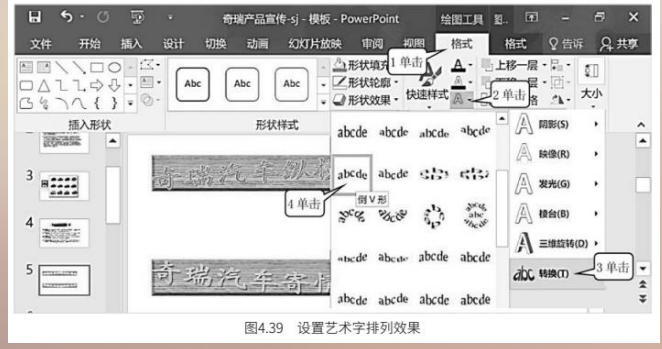

#### 4.2.7 插入与设置视频、音频

(1)①单击第5张幻灯片。②单击【插入】。③单击【媒体】\【视频】。④单击【PC上的视频】,出现如图4.41所示的【插入视频文件】对话框。⑤单击选择【教材素材】\【视频】。⑥双击【视频 - 奇瑞形象片】视频文件。⑦拖动插入视频和其控点调整其大小、位置。⑧右击插入的视频。
⑨单击【置于底层】(图4.41)。

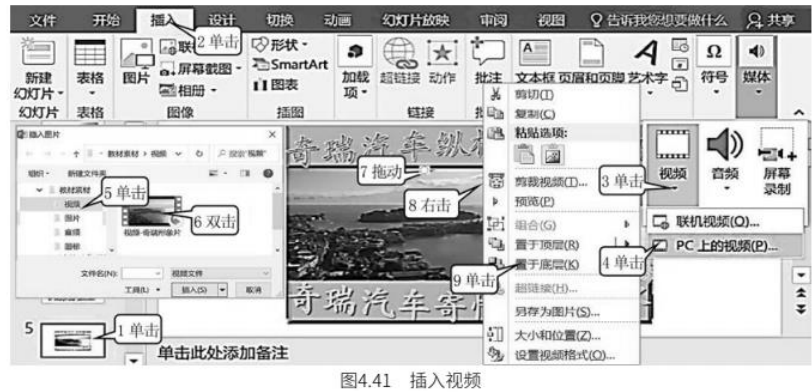

(2) ①单击视频。②单击【视频工具】\【格式】。③单击【视频样式】右下角的下拉按钮。④单击选择【中等】\【柔化边缘椭圆】 (图 4.42)。

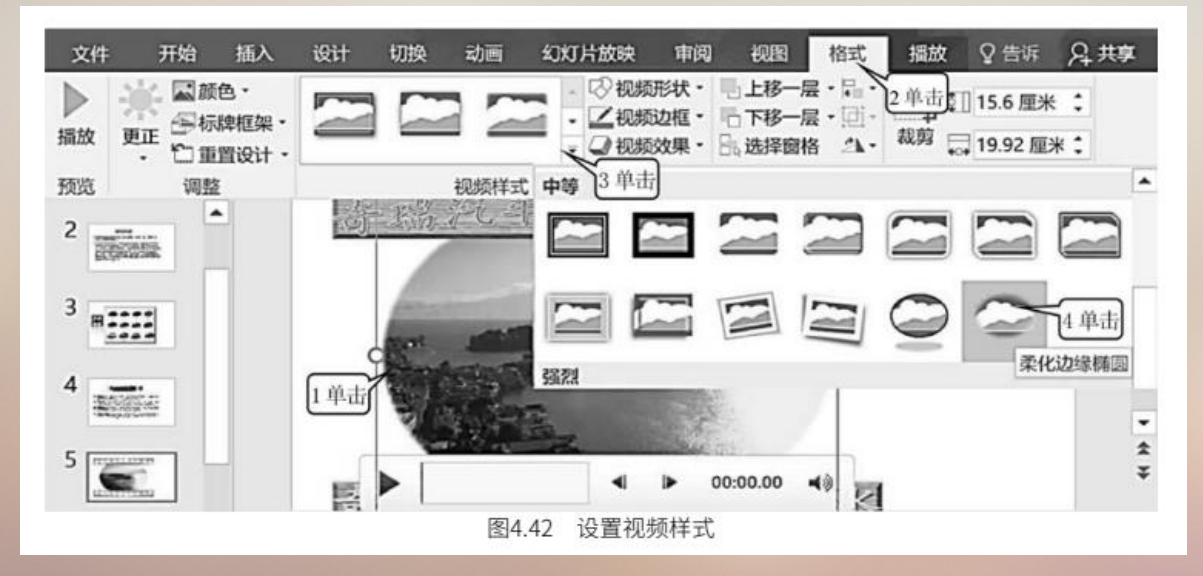

(3)①单击第1张幻灯片。②单击【插入】。③单击【媒体】\【音频】。④单击【PC上的音频】,出现如图 4.43 所示的【插入音频】对话框。⑤单击选择【教材素材】\【音频】。⑥双击【音频 - 奇瑞国际版配音】音乐文件(图 4.43),则幻灯片中就会出现如图 4.44 所示的一个代表该音乐文件的

小喇叭。

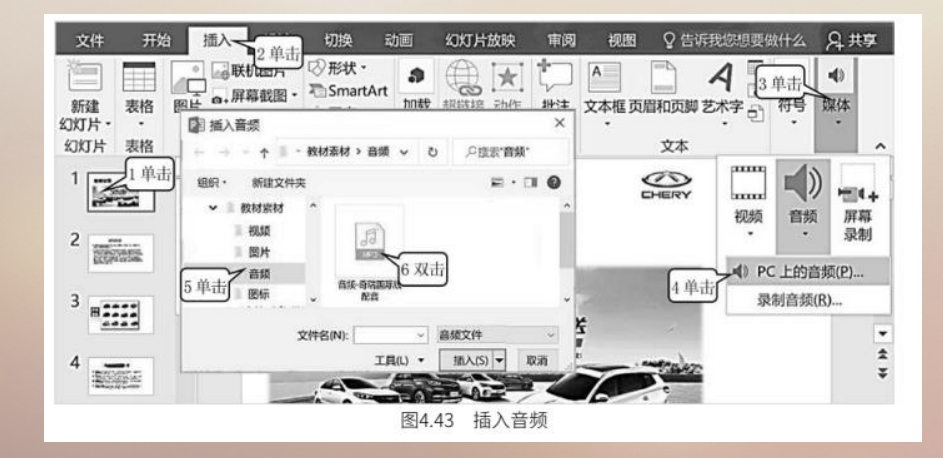

(4) ①单击【播放】。②单击勾选【跨幻灯片播放】。这样在播放幻灯片时,音乐就不会因幻灯片的切换而停止,幻灯片播放完以后音乐才会停止。③单击勾选【循环播放,直到停止】复选框,可设置音乐在幻灯片放完之前会自动重头循环播放,只有当幻灯片播放完之后音乐才会停止。④单击勾选【播完返回开头】复选框,这样幻灯片播放完以后会自动回到第1张幻灯片。⑤单击勾选【放映时隐藏】,表示放映时小喇叭图标会隐藏。⑥在【淡入】框中输入【05.00】,表示音乐播放时将从零开始经过5秒,音量逐渐为零。
⑧单击【音量】按钮。⑨拖动调整音量(图 4.44)。

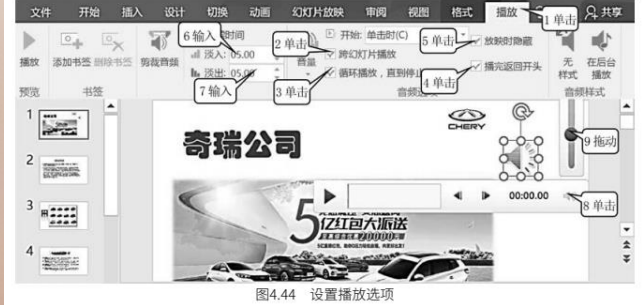

#### 4.2.8 插入与设置表格、图表

(1)①单击第6张幻灯片。②单击【插入】。③单击【表格】。④单击【插入表格】,出现如图
4.45所示的【插入表格】对话框。⑤列数输入"7"。⑥行数输入"10"。⑦单击【确定】。⑧参考图
4.45 在插入的表格中输入表格内容(图 4.45)。

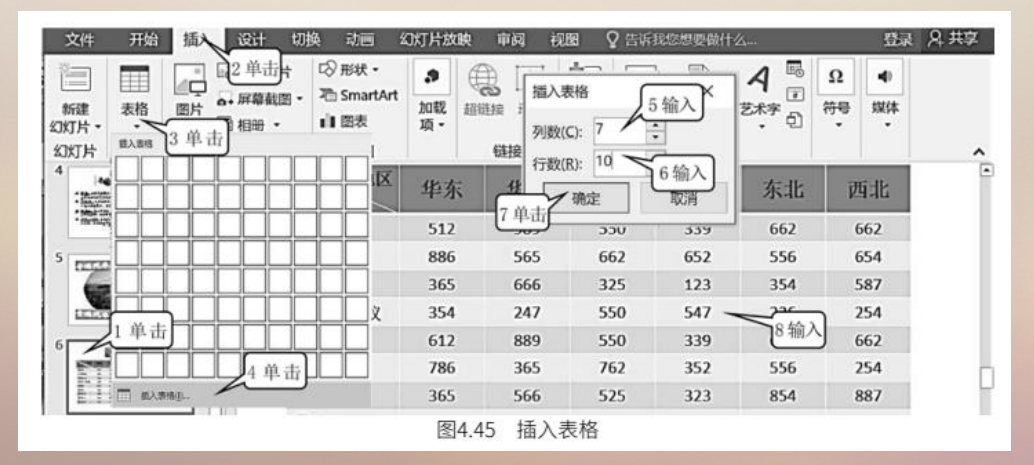

(2) ①单击【设计】。②单击【表格样式】右下角的下拉按钮(图 4.46),在弹出的各种样式中单击选择【中度强样式 2-强调 1】样式,则表格就被套用了所选择的样式,见图 4.46。
 (3) 将表格中的车名部分设置为华文楷体字、紫色,字号为 20;将表格的数字部分设置为宋体、

紫色,字号为20。将表格的地区部分设置为华文楷体、蓝色,字号为28。

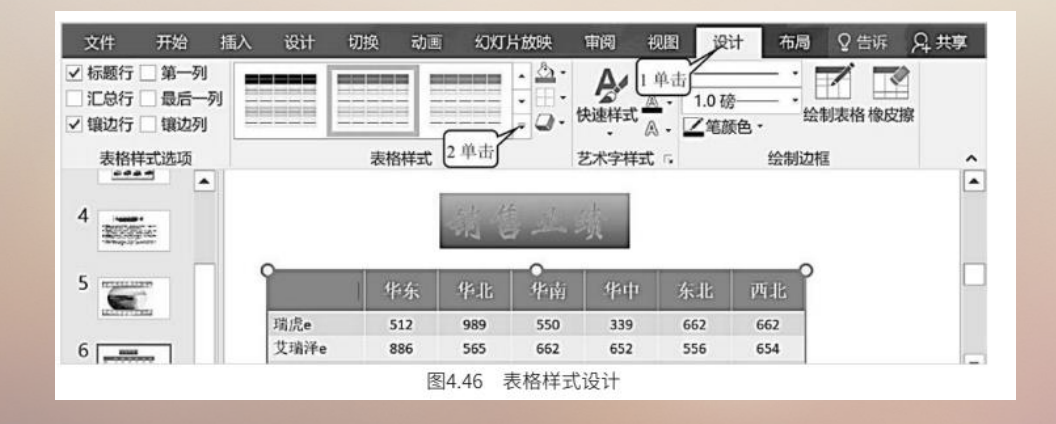

(4)①选定表格除第一列的所有列。②单击【布局】。③在【表格列宽】框中输入列的宽度值【3.4厘米】。④单击【对齐方式】\【居中】(图 4.47)。

| 文件 开                                                                                                    | 1始 插      | 人道      | 计 切换                    | 动画                | 幻灯片放映   | 审阅                 | 视图 设计                                                                                                    | 十布局 | く告诉                            | 我也想要            | 藏什么       | 登录  | 泉 共享 |
|----------------------------------------------------------------------------------------------------|-----------|---------|-------------------------|-------------------|---------|--------------------|----------------------------------------------------------------------------------------------------|-----|--------------------------------|-----------------|-----------|-----|------|
| した<br>通择<br>直看<br>・<br>网格线<br>表                                                                                                    | 影響        | 在上方     | 目 中 在下加<br>目 在左侧<br>手和列 | 方插入<br>则插入<br>则插入 | 合井      | ↓<br>→ 34回<br>入 单元 | <ul> <li>田</li> <li>田</li></ul> |     | = <u>2</u> 单击<br>文字方向<br>又4 单击 | り<br>単元格<br>边距・ | 「おいた」である。 | 抑   | ^    |
| 4<br>- Marine Control<br>- Marine Control<br>- Marine |           | •       | 品名                      | 也区                | 华东      | 华北                 | 华                                                                                                    | 南   | 华中                             | 东               | .1L       | 西北  | t i  |
| . or order of the                                                                                                    | encement. |         | 瑞虎e                     |                   | 512     | 989                | 55                                                                                                    | 0   | 339                            | 6               | 62        | 662 | 2    |
| 5 ITTOLIN                                                                                                    | 223       |         | 艾瑞泽e                    |                   | 886     | 565                | 66                                                                                                    | 2   | 652                            | 5               | 56        | 654 | l.   |
|                                                                                                    | 111       | 1.14024 | 瑞虎3xe                   |                   | 365     | 选定 666             | 32                                                                                                    | 5   | 123                            | 3               | 54        | 587 | 1    |
| 6                                                                                                    | _         |         | 奇瑞小蚂                    | 蚁                 | 354     | 247                | 55                                                                                                    | 0   | 547                            | 2               | 36        | 254 | l o  |
| Property of                                                                                                    | -         |         | 瑞康g                     |                   | 612     | 889                | 55                                                                                                    | 0   | 229                            | 6               | 67        | 662 |      |
|                                                                                                    |           |         |                         |                   | 图4.47 i | 设置表格               | 单元格列                                                                                                    | 宽   |                                |                 |           |     |      |

(5) 再将表格的第1列的列宽设为【4.5厘米】;将表格第1行的行高设为【2.1厘米】。

(6) ①单击第一行第一列单元格。②单击【设计】。③单击【笔颜色】选择【白色】。④单击【表格样式】中【边框效果】右下角的下拉按钮。⑤单击选择【斜下框线】,则加入了表头斜线。⑥在斜线表头输入文字"地区、品名",并将其设为紫色、华文楷体、20(图 4.48)。

PowerPoint 2016 提供了强大的表格功能,可以插入、删除表格的行、列并设置大小,合并单元格、 拆分单元格以及手绘复杂表格,其制表功能和 Word 2016 基本一样。

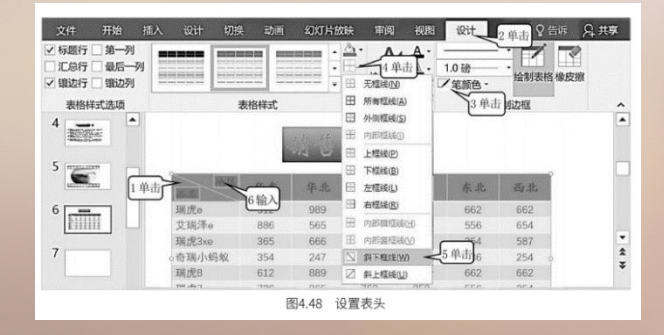

(7) ①单击第7张幻灯片。②单击【插入】。③单击【图表】,出现如图 4.49 所示的【插入图 表】对话框。④单击【柱状图】。⑤单击【确定】(图 4.49),打开如图 4.50 所示的 Excel 界面。

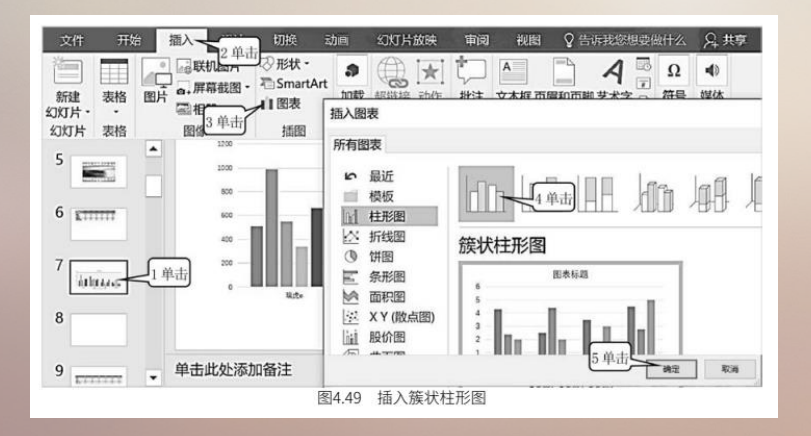

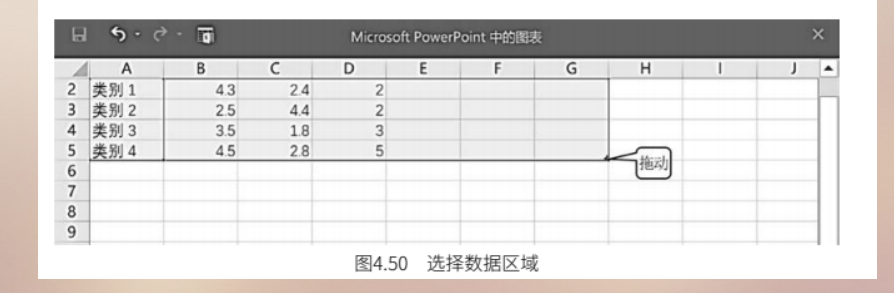

(8) 根据上述表格的行列数拖动图 4.50 提示的蓝框线的右下角,使得蓝框线包含的区间为 A1:G10 (图 4.51)。

| AI | • :   | XV  | Jx  |      |      |      |     |   |     |    |   | ~    |
|----|-------|-----|-----|------|------|------|-----|---|-----|----|---|------|
| 4  | A     | в   | с   | D    | E    | F    | G   | н | L.  | J. | к | 1.1- |
| 1  |       | 华东  | 华北  | 华南   | 华中   | 东北   | 西北  |   |     |    |   |      |
| 2  | 瑞虎e   | 512 | 989 | 550  | 339  | 662  | 662 |   |     |    |   |      |
| 3  | 艾瑞泽e  | 886 | 565 | 662  | 652  | 556  | 654 |   | ()  |    |   |      |
| 4  | 瑞虎3xe | 365 | 666 | 325  | 123  | 354  | 587 | - | く輸入 |    |   |      |
| 5  | 奇瑞小蚂蚁 | 354 | 247 | 550  | 547  | 236  | 254 |   |     |    |   |      |
| 6  | 瑞虎8   | 612 | 889 | 550  | 339  | 662  | 662 |   |     |    |   |      |
| 7  | 瑞虎7   | 786 | 365 | 762  | 352  | 556  | 254 |   |     |    |   |      |
| 3  | 星途TX  | 365 | 566 | 525  | 323  | 854  | 887 |   |     |    |   |      |
| 9  | 星達LX  | 454 | 647 | 550  | 647  | 336  | 754 |   |     |    |   |      |
| 0  | 星诠VX  | 212 | 189 | 750  | 739  | 962  | 262 |   |     |    |   |      |
|    |       |     |     | 图4.5 | 51 生 | 式数据图 | 图表  |   |     |    |   |      |

(9) 在 Excel 界面中输入如图 4.51 所示的表格内容。这样幻灯片会根据表格内容生成相应的图表, 如图 4.52 所示。

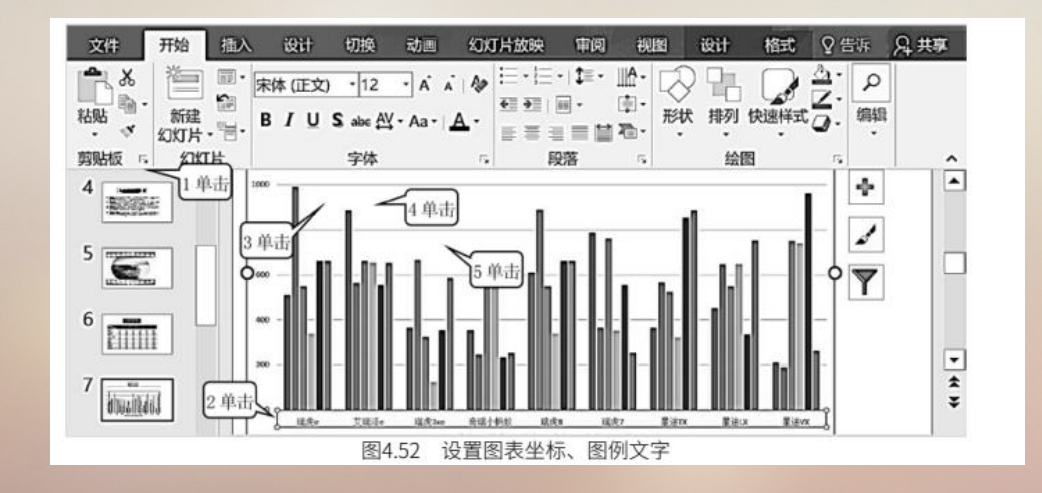

(10) 拖动图表边框上的控点,调整图表的大小。

(11) ①单击【开始】。②单击横坐标文字。③单击【字体】,选择【宋体】。④单击【字号】,

选择【12】。⑤单击【字体颜色】,选择【紫色】(图 4.52)。图表的纵轴和图例也如此设置。

(12) 将图表标题【销售图表】设为华文新魏、32、白色。

(13) ①单击选定图表标题【销售图表】。②单击【格式】。③单击【形状样式】右下角的下拉 按钮,单击选择【中等效果 - 金色,强调颜色 4】样式(图 4.53)。

| 文件   | 开始    | 插入 | 设计 | 切换   | 动画 | 幻灯片放 | 缺 审词  | 祝園       | 设计   | 格式の                    | THE TO (CHI) | 要做什么 | 登录 名 | 共享 |
|------|-------|----|----|------|----|------|-------|----------|------|------------------------|--------------|------|------|----|
| 图表标题 | 选内容格定 | •  |    | \.   |    | Abx  | Abc   | Ax       | 8110 |                        | 単击「鳴」        |      | 4.5  |    |
|      |       | ¥. |    | 插入形状 |    |      | 形状样   | 式<br>(倍) | 周表   | <u>,半</u> 西 <b>穿样式</b> | r,           | 大小   | 5    | -  |
|      |       |    |    |      |    | 图4.  | 53 设置 | 置图表标     | 示题   |                        |              |      |      |    |

(14)参看图 4.52,选定图表,单击图表右侧的【图表元素】按钮 ●,可以增删设定 PPT 上显示的图表元素。单击【图表样式】按钮 / 可以修改 PPT 上显示的图表样式和颜色。
 单击【图表筛选器】按钮 / ,在弹出的对话框中可以勾选几个地区或品名,以突出显示被勾的地区或品名的数据,未选定的其他地区或品名数据则虚化显示。

#### 4.2.9 设置幻灯片背景

(1) ①单击第7张幻灯片。②单击【设计】。③单击【主题】右下角的下拉按钮。④单击选择 【平面】(图 4.54)。这样所有幻灯片的背景都变成我们所选择的【平面】背景,如图 4.55 所示。

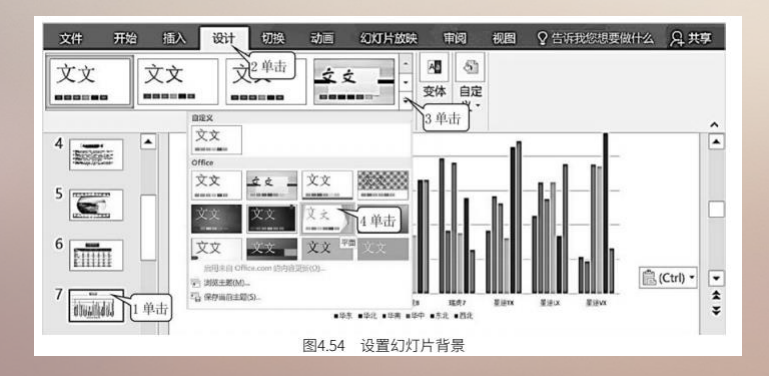

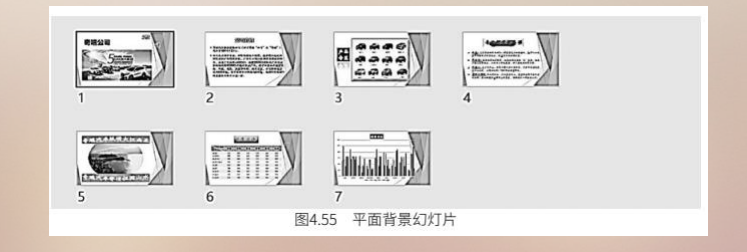

#### 4.3.1 设置幻灯片动画效果

在幻灯片中,人们把文本框、视频、图片、声音、Flash 等都称为对象,通过设置可以让这些对象 在放映时以动画方式进入画面(或出现在屏幕上),同时还可伴有配音和音乐。设置的具体方法如下。 (1)打开【教材素材】\【PowerPoint】\【奇瑞产品介绍】。

(2) ①单击第1张幻灯片。②单击选中艺术字。③单击【动画】。④单击【添加动画】按钮,弹出的窗口中给出了进入、强调、退出动作路径几大类动画效果,每类效果又有多种动画效果,可以根据

需要选择相应的动画效果。⑤单击【旋转】,艺术字就被设置成旋转动画效果。⑥在【持续时间】 框中输入动画持续的时间(图 4.56)。

| ★ ★ 注<br>预选 动圈样式 效果选项 | ▲ 动 动 动 动 动 动 动 动 动 动 动 动 动 动 动 动 动 动 动 | i圖格 ▶<br>击 ③ | 开始: 単击时<br>特续时间: 05.0<br>延迟: 00.0 | - 对就<br>6 输入<br>0 | <b>回重新排序</b><br>前移动<br>向信移动 |              |
|-----------------------|-----------------------------------------|--------------|-----------------------------------|-------------------|-----------------------------|--------------|
| 预览 动画 15              | 进入                                      |              |                                   |                   |                             | -            |
|                       | **                                      | ×            | A                                 | to                | 1r                          |              |
| 1单击                   | 出现                                      | 淡化           | RY                                | 浮入                | 劈裂                          | 135          |
|                       | - ster                                  | +            | -                                 | +                 | 224                         | 0            |
| THE REAL              | 徽除                                      | 形状           | 轮子                                | 随机线条              | 翻转式田远                       |              |
|                       | 245                                     | 500          |                                   |                   |                             | <b>6</b> 2单i |
| ETWININ .             | 细放                                      | 旋转 5         | 单击了                               |                   |                             |              |
| anti-set That have    | 596349                                  |              |                                   |                   |                             | -            |
| and and               | - ster                                  | 34           | -14                               | 34                | des                         | 1 10         |
| Lanceston             | 890中                                    | 彩色脉冲         | 品等品笔很反                            | FERRE             | 放大/缩小                       |              |
| <b>.</b>              | -                                       | 1            | 1-                                | 1-                | -                           | -            |
|                       | 不饱和                                     | 力成荣          | 变淡                                | 透明                | 对象颜色                        |              |
| ● 单击此                 | 1                                       | ~            | -                                 | -Å-               | -Å-                         |              |
|                       |                                         | M            | 74                                | A                 | A                           |              |

(3)①单击第2张幻灯片。②单击汽车图片。③单击【动画】右下角的下拉按钮。④单击【更多强调效果】,会弹出如图 4.57 所示的【更改强调效果】对话框,也可以单击【更多进入效果】或【更多退出效果】或【其他动作路径】来打开相应的对话框,选择所要的具体动画类型和动画效果。⑤单击【跷跷板】。⑥单击【确定】。⑦在【持续时间】框中输入持续时间(图 4.57),这样汽车就被设置为跷跷板动画了,并且动画持续的时间就是上面输入的持续时间。

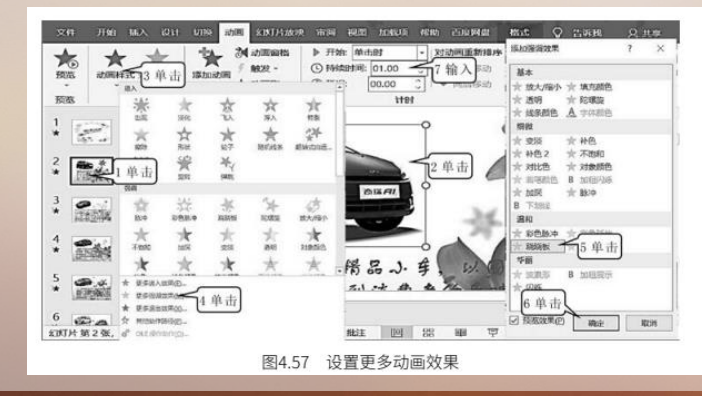

(4)①单击第3张幻灯片。②单击选中幻灯片中的图片。③单击【添加动画】按钮。④在弹出的窗口中拖动滚动条找到【自定义路径】。⑤单击【自定义路径】,这时鼠标就会变成"十"字形图标。
⑥在幻灯片中拖动鼠标画出动画路径(图 4.58)。

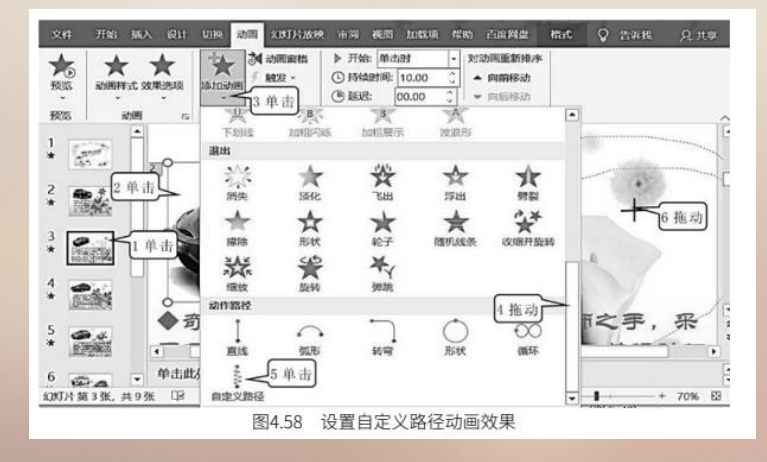

(5)①单击图片。②单击【动画窗格】,则窗口的右侧就会出现用于设置动画参数的【动画窗格】 对话框。③单击该动画名称右下角的下拉按钮。④单击【效果选项】,出现【自定义路径】对话框。⑤ 单击【声音】的下拉按钮,选择【风铃】,这样就设置好了动画播放时的配音效果,也就是说播放动画 时,会发出风铃的声音。⑥单击【确定】。⑦在【持续时间】框中输入动画持续的时间。⑧单击【播放】 (图 4.59),就可以体验动画和配音的效果了。

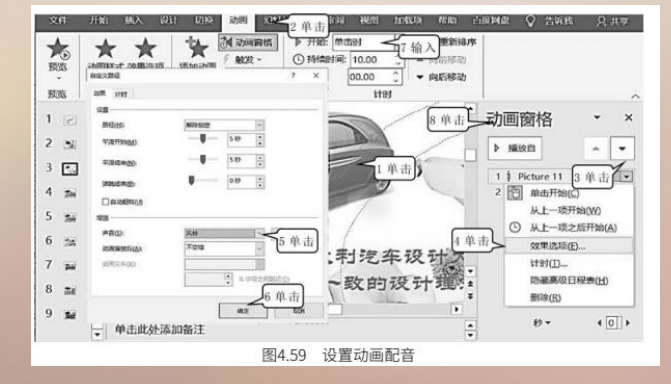

(6)①单击第4张幻灯片。②单击选中幻灯片中的图片。③单击【格式】。④单击【颜色】按钮, 出现颜色窗口。⑤单击颜色饱和度窗口中的【设置透明色】。⑥将鼠标移到图片的白色部分,单击一下 (图 4.60),这样就将图片的白色部分设为透明效果。

(7)用上述方法将该组幻灯片中的其他图片、文本框设置为不同的动画效果。需要说明的是,每 个对象上可以设置多种动画效果。每设置一个动画效果,被设置对象的左上角就会出现一个数字。对于 不需要的动画效果,可以单击对象左上角的数字,然后按【Delete】键删除这个动画效果。

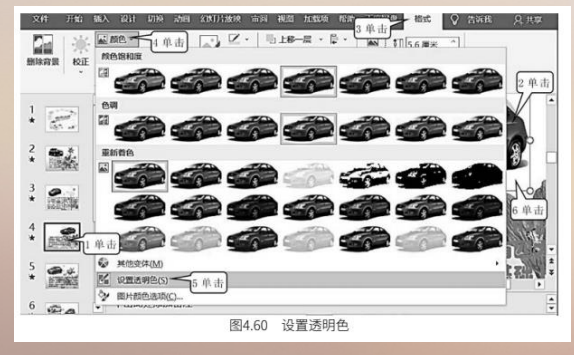

#### 4.3.2 创建按钮与超链接

当一组幻灯片的张数比较多时,为了在演示中快速、随意地找到其中某一张特定的幻灯片,可以在 某张幻灯片中加入跳转按钮,并在放映时单击该按钮跳转到所要看的那张幻灯片。通过给幻灯片中某个 对象设置超链接的方法,不但可以实现本演示文稿中幻灯片之间的跳转,还可以实现不同演示文稿之间 的跳转,同时,也可以链接打开不同的文件如 Word 文档、Excel 表格、应用程序、可执行文件等。这一 功能对制作教学课件和各种讲座是很有用的。创建按钮和超链接的设置方法如下。

(1) ①单击【插入】。②单击【形状】按钮,出现形状窗口。③拖动滚动条到最后。④单击选择 一种按钮。

⑤在幻灯片中拖动画出按钮,弹出如图 4.61 所示的【动作设置】对话框。⑥单击选择【幻灯片】,出现 如图 4.61 所示的【超链接到幻灯片】对话框。⑦单击【幻灯片 8】,表示按钮会超链接跳转到第 8 张幻 灯片。⑧单击【确定】,回到【动作设置】对话框。⑨单击【确定】,这样就设置好了所绘制动作按钮 的跳转功能。当放映这张幻灯片时,如果单击该按钮就会跳转到第 8 张幻灯片。

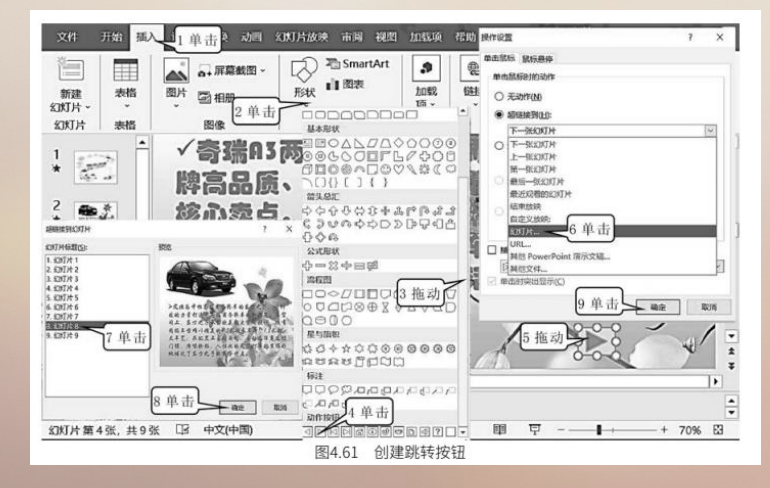

(2)①单击【插入】。②单击图片。③单击【超链接】按钮,出现如图 4.62 所示的【编辑超链接】 对话框。④单击选择超链接文件所在的文件夹。⑤单击要超链接的文件。⑥单击【确定】,这样该 图片就和上面所选择的文件建立了超链接。当播放这张幻灯片时,移动鼠标指向图片并单击,就会打开 超链接的文件。超链接的文件可以是 Word 文档、Excel 表格、应用程序、可执行文件等。

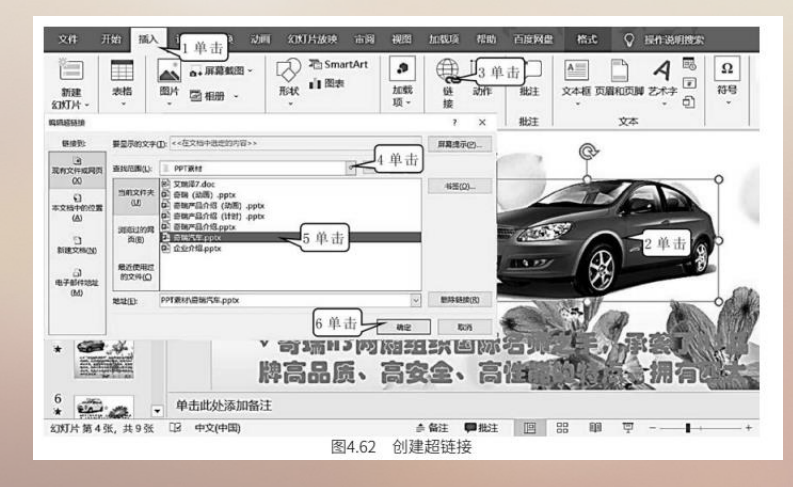

#### 4.3.3 设置排练计时与放映幻灯片

幻灯片放映时,若想每张幻灯片的放映时间是固定的,且在放映过程中自动播放,无须人工控制操 作时,就可以利用【排练计时】命令,将每张幻灯片需要放映的时间事先设定好,设定的方法如下。 (1)①单击【幻灯片放映】。②单击【排练计时】(图 4.63),幻灯片就进入全屏幕播放状态, 如图4.64 所示。

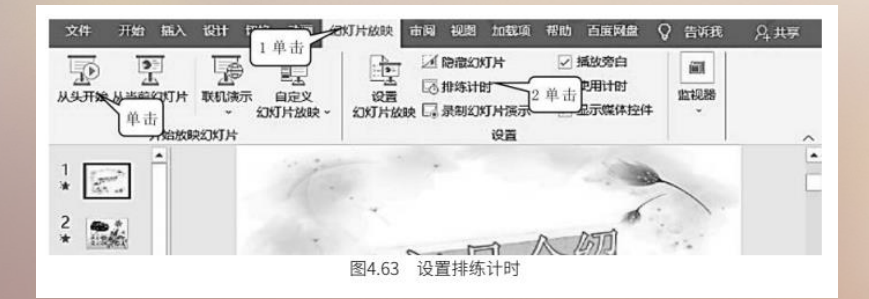

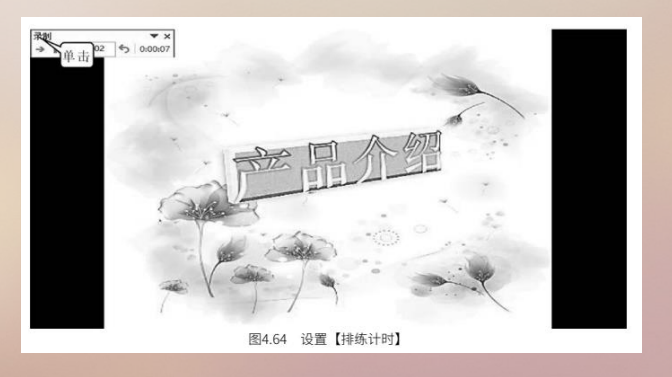

(2) 单击【下一项】按钮, 控制后面幻灯片的放映(图 4.64), 当放到最后一张幻灯片时, 会出现如图 4.65 所示的对话框。

(3) 单击【是】 (图 4.65),出现如图 4.66 所示界面,则每张幻灯片的播放时间就被记录下来 了,下次放映时就会按记录的时间自动放映。

| Micros | oft PowerPoint                      | ×         |
|--------|-------------------------------------|-----------|
| 0      | 幻灯片放映共需 0:00:06。是否保附<br>是(X) 单击F(N) | 留新的幻灯片计时? |
|        | 图4.65 确认排练时                         | ē)        |

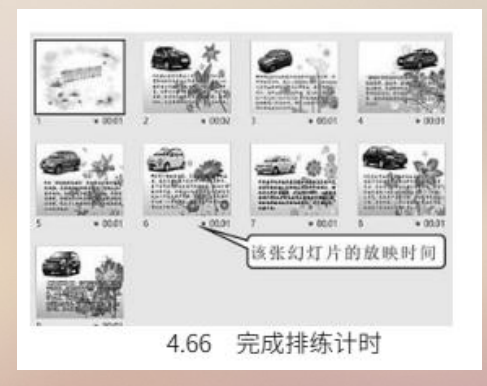

(4) 单击【文件】\【保存】,可将记录的各张幻灯片的放映时间保存到文件中。

(5) 单击【从头开始】(图 4.63),可从头播放幻灯片。如果单击窗口下方中间部位的幻灯片放

映按钮 🖃 ,则幻灯片将从当前幻灯片开始放映。

(6) 单击【幻灯片放映】\【录制幻灯片演示】\【清除】\【清除所有幻灯片中的计时】(图

4.67) ,可以清除所有幻灯片中的计时时间。

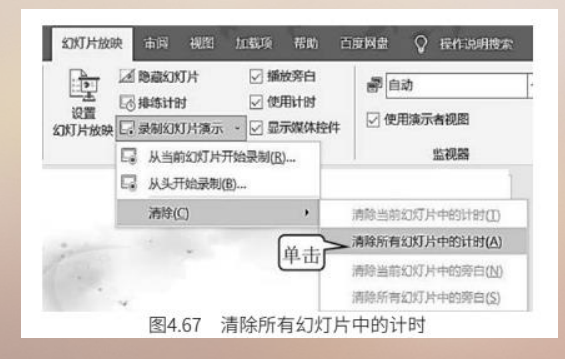

#### 4.3.4 幻灯片的配音

利用录制旁白的功能可以制作自动放映并带有解说的幻灯片,通过麦克风对每张幻灯片进行讲解, 则对每张幻灯片讲解的声音就被录到该张幻灯片中了。当播放录制旁白后的幻灯片时,无须人工控制就 会自动播放每张幻灯片上的画面和声音,从而使幻灯片成为一个视频课件。配音的方法如下。 (1)①单击【幻灯片放映】。②单击【录制幻灯片演示】。③单击【从头开始录制】,弹出录制 幻灯片演示对话框。④单击【开始录制】(图 4.68),则幻灯片进入放映状态。

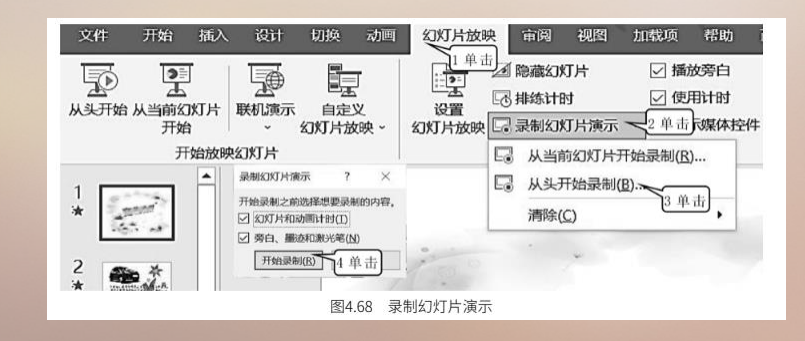

#### 4.3.4 幻灯片的配音

(2) 对着麦克风解说幻灯片。

(3)单击【下一项】按钮,进入下一张幻灯片,同样对幻灯片进行解说。重复上述操作直到幻灯 片放映结束。最后幻灯片将以浏览形式显示,如图 4.69 所示。在每个幻灯片的右下角会出现一个小喇叭, 代表对这张幻灯片解说的声音文件。在每张幻灯片的左下角有一个时间显示,表示这张幻灯片播放所持 续的时间。

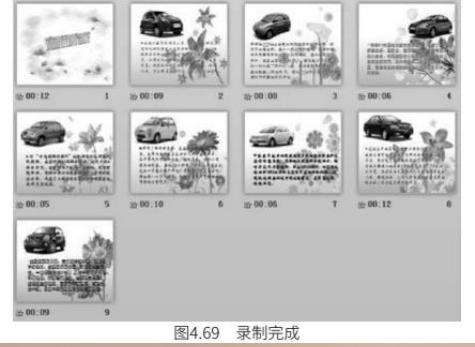

#### 4.3.5 幻灯片的切换

幻灯片放映时的切换效果是指幻灯片放映时,每一张幻灯片出现时的动画效果。也就是说,当前一 张幻灯片放映之后,后一张幻灯片不是直接跳出的,而是以一种动画方式显示出来,设置方法如下。

(1) 打开【教材素材】\【PowerPoint】\【奇瑞产品介绍】。

(2)①单击第1张幻灯片。②单击【切换】。③单击【切换方案】,弹出切换方案选择窗口。④ 单击选择一种切换方案。⑤单击勾选【设置自动换片时间】复选框。⑥输入时间数值,表示该张幻灯片 在不进行人工控制的情况下自动播放的时间。⑦输入切换时间,表示切换过程所耗用的时间。⑧单击 【声音】按钮,选择【风铃】(图 4.70),表示在幻灯片切换时配以风铃的响声。

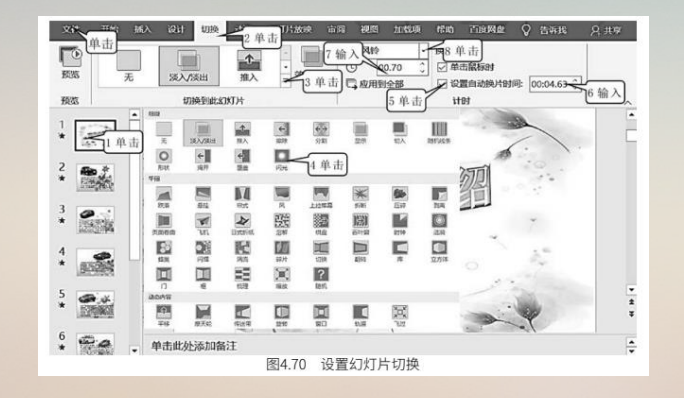

如果单击【切换时间】下面的【全部应用】按钮,则表示所有的幻灯片都按上面设置的这种方式进 行切换。如果不单击该按钮,则表示上述设置只对本张幻灯片起作用。 接下来可以将每张幻灯片都进行相应的设置,使每张幻灯片的切换方式、配音、切换时间等都各具

特色。

#### 4.3.6 演示文稿的打包与打印

一般演示文稿的播放要在 PowerPoint 2016 中进行,在没有安装 PowerPoint 2016 的计算机中, 演示文稿文件是无法播放的。因此,为了能让演示文稿在任何情况下都可以播放,可以将做好的演示文 稿打包成可以独立播放的文件。打包的好处是可以将 PowerPoint 2016 播放器一同放进一个文件夹,这 个文件夹就是打包后的文件夹。打包后的文件夹在任何计算机上都可以正常放映。 (1) 单击图 4.70 中的【文件】,出现图 4.71。

(2) ①单击【导出】。 ② 单击【将演示文稿打包成 CD】。③单击【打包成 CD】 (图 4.71), 出现如图4.72 所示的【打包成 CD】对话框。

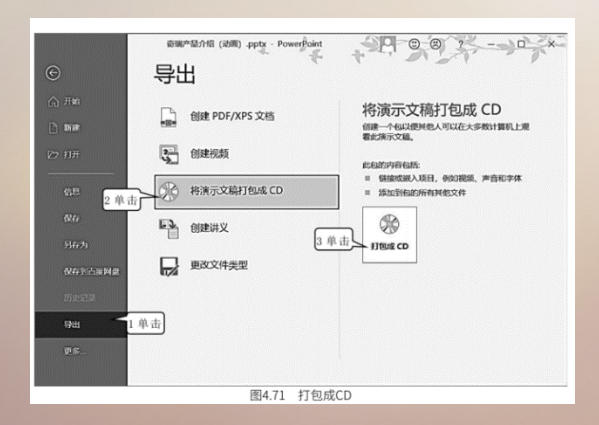

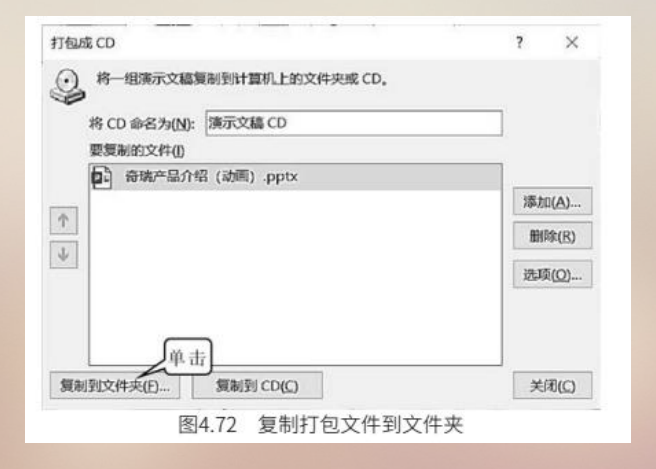

(3)单击【复制到文件夹】(图 4.72),出现如图 4.73 所示的【复制到文件夹】对话框。(4)单击【浏览】(图 4.73),出现如图 4.74 所示的【选择位置】对话框。

| 将文件复制到原   | 指定名称和位置的新文件夹中。 | (            |
|-----------|----------------|--------------|
| 文件夹名称(M): | 演示文稿 CD        | 単击し          |
| 02EU:     | D:\            | <b>浏览(B)</b> |
| ☑ 完成后打开文  | (件夹(0)         |              |
|           | 单击             | FT 16        |

|                 | 1 单击 0              | HERE, ROLA (DI), |     |   |
|-----------------|---------------------|------------------|-----|---|
| 编R · 新建文件表      |                     | 10               | . 6 | ) |
| <b># 75</b>     | ^ ga ^              | 特改日期             | 类型  | ł |
| ♪ 龍浜            | 160受全国总额下载          | 2021-5-31 19:01  | 文件史 |   |
| 100 点页          | ActiveSoft          | 2020-4-1 13:59   | 又体亮 |   |
| 2. Windows (Ct) | II CR-2000          | 2019-11-22 21:27 | 文师央 | 1 |
| \$R(# (D.)      | I honging           | 2020-3-1 16:55   | 文件丸 |   |
|                 | Program Files       | 2020-10-9 21:51  | 文件先 |   |
|                 | Program Files (x86) | 2021-4-21 20:30  | 文件判 |   |
| 49 Mai          | V K                 | 2018-6-14 16:05  | 244 | 1 |
|                 |                     |                  |     | ŕ |
|                 | 2 年 田 2             |                  | 100 | ł |
|                 | 1900 .              | ELER (E)         | 000 |   |

(5) ①单击选择路径。②单击【选择】(图 4.74),回到如图 4.73 所示的【复制到文件夹】对话框。

(6) 单击【确定】(图 4.73),开始复制文件(图 4.74)。复制完成后就结束了打包工作,这样 演示文稿中的所有内容都被打包到文件夹中了。

(7) ①单击【文件】\【打印】。②单击【打印】(图 4.75),即可将演示文稿的内容打印在纸上。

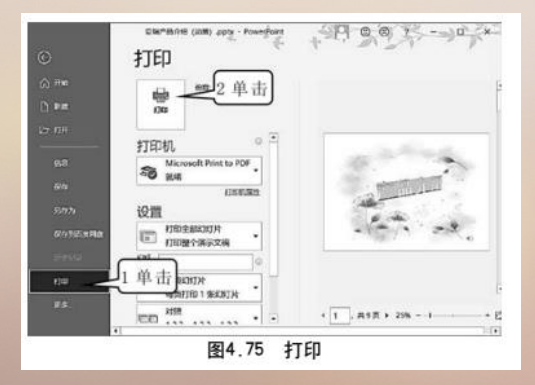

(5) ①单击选择路径。②单击【选择】(图 4.74),回到如图 4.73 所示的【复制到文件夹】对话框。

(6)单击【确定】(图 4.73),开始复制文件(图 4.74)。复制完成后就结束了打包工作,这样 演示文稿中的所有内容都被打包到文件夹中了。

(7) ①单击【文件】\【打印】。②单击【打印】(图 4.75),即可将演示文稿的内容打印在纸上。

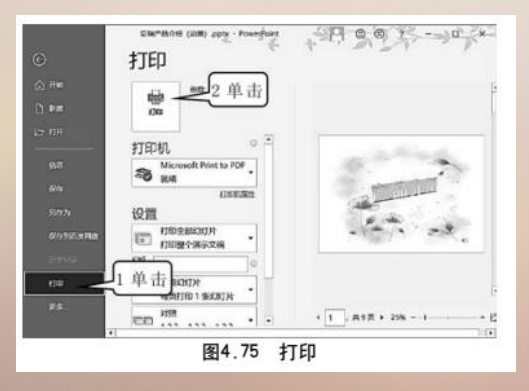

制作如图 4.76 所示的一组幻灯片。其中,在第1张幻灯片中加入多幅图片(图 4.77),其图片是以动 画方式进入的,进入幻灯片后逐渐缩小,最后在屏幕中间消失。第3张幻灯片左侧的封皮在放映时是从左到右 翻开的效果。给整组幻灯片配一个连续播放的音乐,音乐要持续到幻灯片播放结束。幻灯片中的蝴蝶是飞入的 动画效果,飞入的路径可自由绘制。

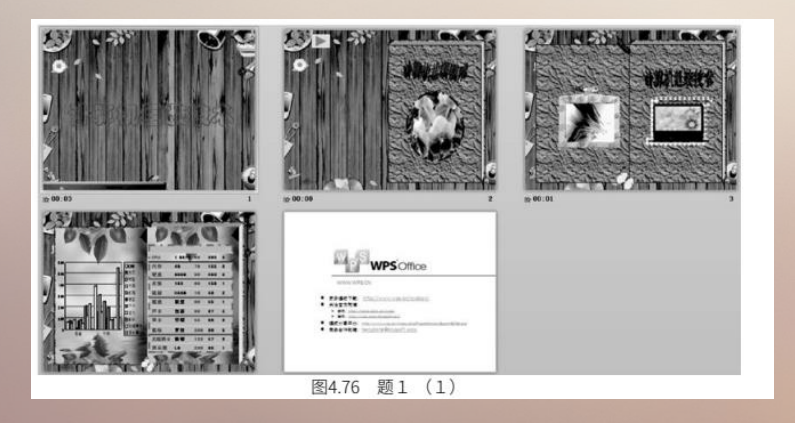

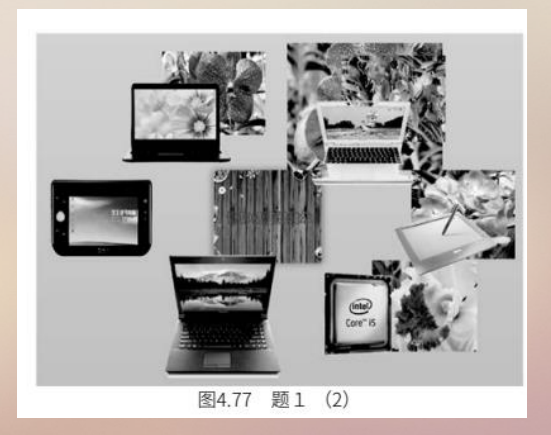

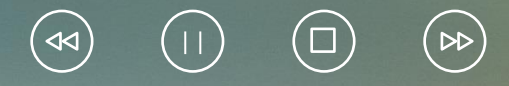

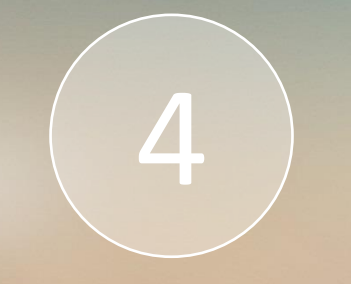

# **Thank You**